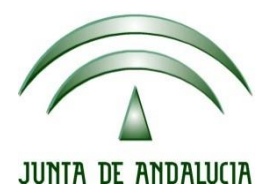

## IES Gran Capitán Módulo: Despliegue Aplicaciones

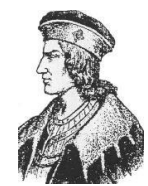

Ciclo Formativo de Grado Superior "Desarrollo de aplicaciones Web"

## **PRACTICA 4 TOMCAT**

Fecha entrega: 23/02/2015 Autor: Pedro J. Ramos 1. Instalamos el servicio apache2 mediante apt-get install apache2

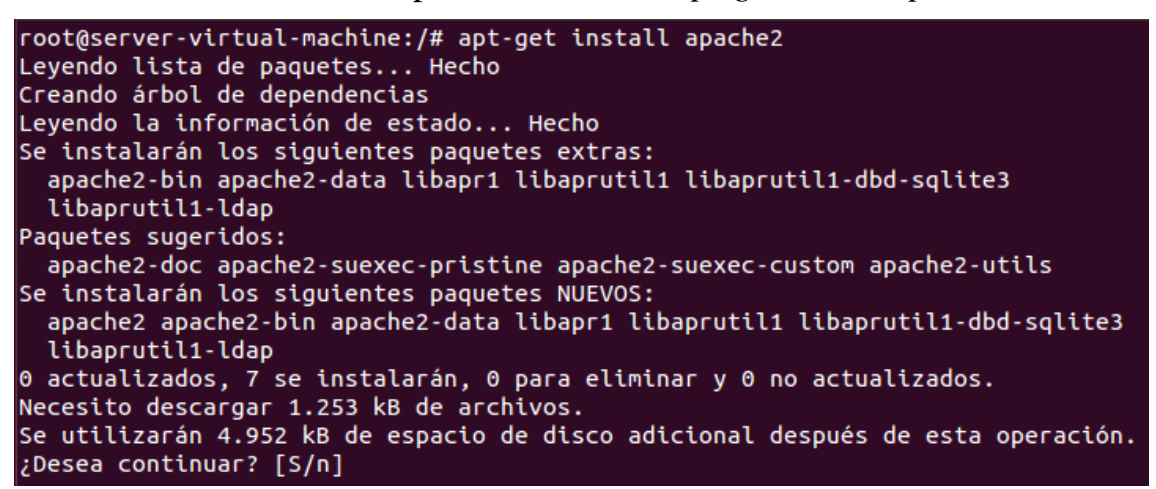

2. Y ahora instalamos libapache2-mod-jk

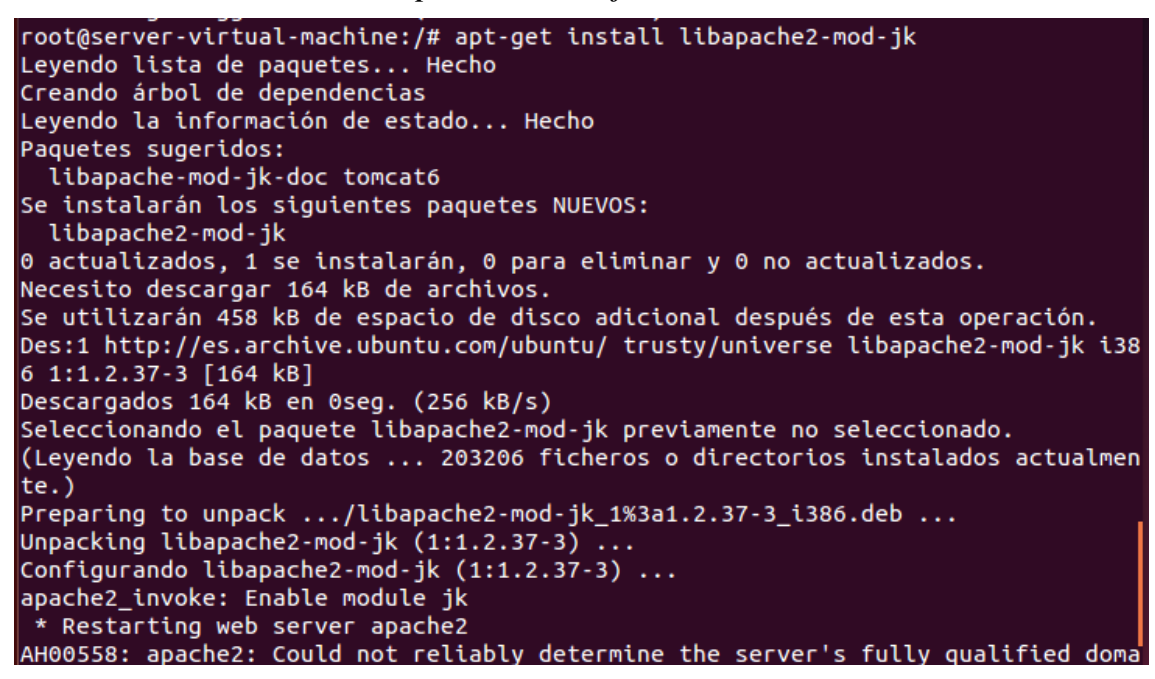

3. Ahora editamos el archivo /etc/tomcat7/server.xml

4. Verificamos que la información del connector esta correcta

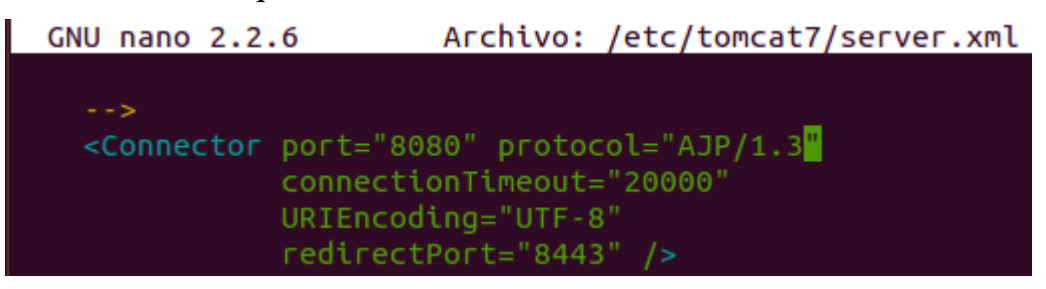

5. Creamos el archivo workers.properties

root@server-virtual-machine:/# nano /etc/apache2/workers.properties

6. Añadimos las líneas sobre el worker que vamos a utilizar

```
GNU nano 2.2.6 Archivo: /etc/apache2/workers.properties

#Definir un worker usando ajp13

worker.list=worker1

#Definir las propiedades del worker (ajp13)

worker.worker1.type=ajp13

worker.worker1.host=localhost

worker.worker1.port=8009
```

7. Editamos el contenido del archivo /etc/apache2/modsavailable/jk.conf

root@server-virtual-machine:/# nano /etc/apache2/mods-available/jk.conf

8. Modificando la línea del jk\_module para incluir el que hemos creado

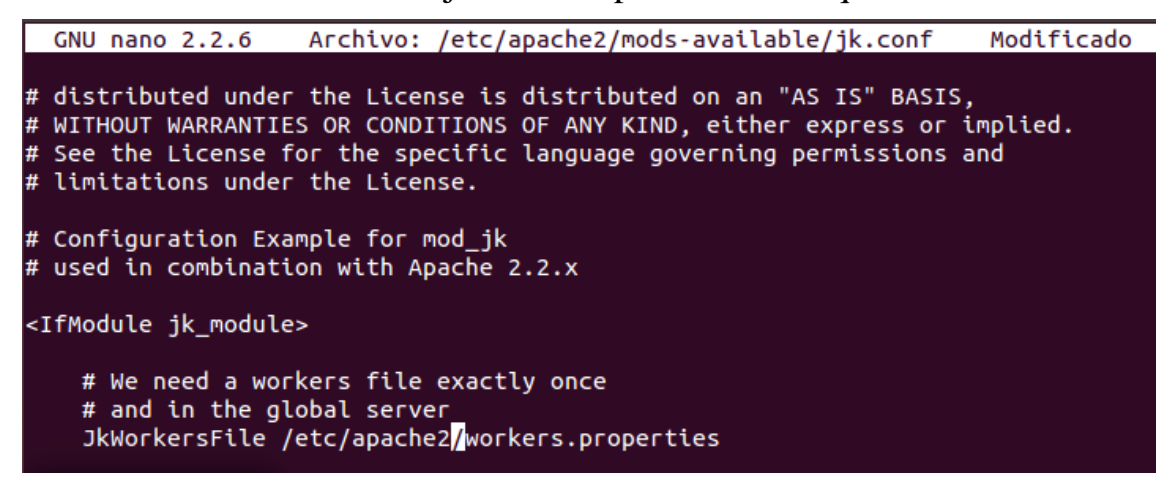

9. Ahora editamos el archivo de apache2 de sitios disponibles

root@server-virtual-machine:/# nano /etc/apache2/sites-available/000-default.con

10. Y asignamos la practica2 al woker1 creado

| GNU I                                           | nano 2.2.6 Archivo:ache2/sites-available/000-default.conf Modificado      |
|-------------------------------------------------|---------------------------------------------------------------------------|
|                                                 |                                                                           |
| <virtu< td=""><td>alHost *:80&gt;</td></virtu<> | alHost *:80>                                                              |
|                                                 | # The ServerName directive sets the request scheme, hostname and port t\$ |
|                                                 | # the server uses to identify itself. This is used when creating          |
|                                                 | # redirection URLs. In the context of virtual hosts, the ServerName       |
|                                                 | # specifies what hostname must appear in the request's Host: header to    |
|                                                 | # match this virtual host. For the default virtual host (this file) this  |
|                                                 | # value is not decisive as it is used as a last resort host regardless.   |
|                                                 | # However, you must set it for any further virtual host explicitly.       |
|                                                 | #ServerName www.example.com                                               |
|                                                 |                                                                           |
|                                                 | JkMount /practica2* worker1                                               |
|                                                 |                                                                           |
|                                                 |                                                                           |

11. Reseteamos el servicio Tomcat

| <pre>root@server-virtual-machine:/# /etc/init.d/tomcat7 res</pre> | tart   |
|-------------------------------------------------------------------|--------|
| * Stopping Tomcat servlet engine tomcat7                          | [ ок ] |
| * Starting Tomcat servlet engine tomcat7                          | [ ок ] |

12. Y también el servicio Apache

root@server-virtual-machine:/# /etc/init.d/apache2 restart
 \* Restarting web server apache2